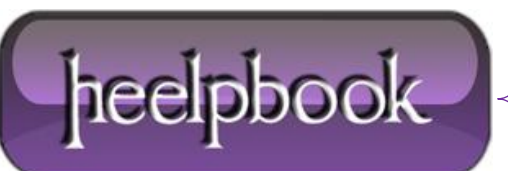

Date: 14/07/2012 Procedure: How to connect a PDA / Pocket PC to Exchange Server Source: LINK Permalink: LINK Created by: HeelpBook Staff Document Version: 1.0

## For a PDA's already in use:

- Delete the exiting Partnership
- 1. Disconnect your Pocket PC from your desktop.
- 2. Open Active Sync.
- 3. Select File, then select Delete Partnership:

| Synchronize<br>Stop<br>Mobile Device<br>Explore |   |
|-------------------------------------------------|---|
| Mobile Device  Explore                          |   |
|                                                 | A |
| Delete Partnership                              | 9 |
| Get Connected 6 12:14 PM<br>Connection Settings |   |
| Close                                           |   |
| 🖳 Calendar                                      |   |
| Secontacts                                      |   |
| 🖄 Inbox                                         |   |

4. Connect your device and set up a new partnership, as described under On first time use, below;

## On first time use:

Install the application **ActiveSync** on your PC. When you connect your **PDA** to your computer, **ActiveSync** will respond with the following screens, which will now used through several steps to install a so-called **Root Certificate**.

1. Connect your device your PC; ActiveSync responds with the following screens:

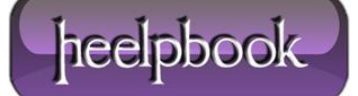

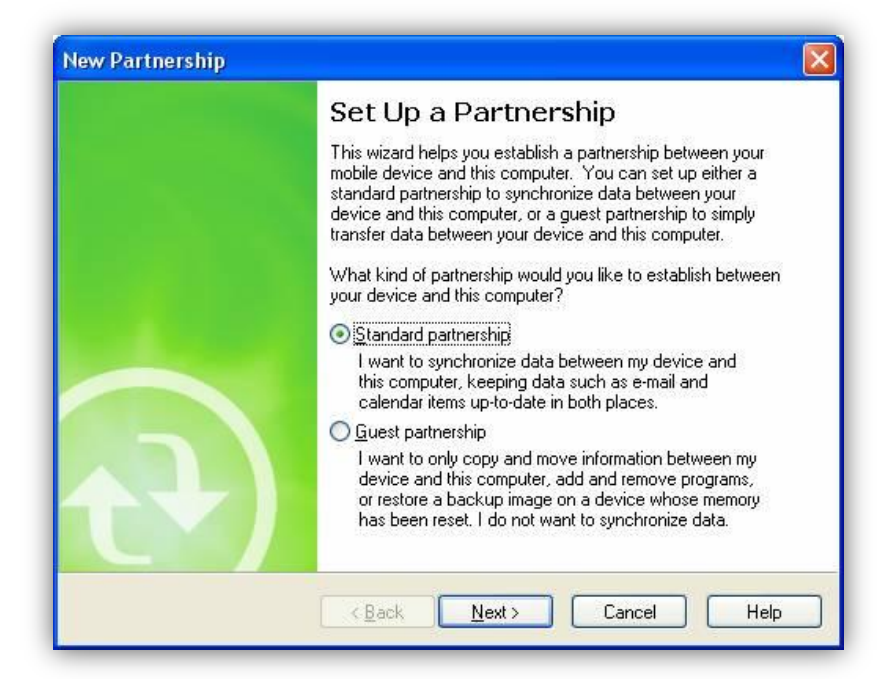

| Enable synchr<br>Enter informa       | onization with a server<br>ation about your server.                                          | F                    |
|--------------------------------------|----------------------------------------------------------------------------------------------|----------------------|
| Synchronization (<br>Exchange Active | with a server can be performed with a Microsoft<br>Sync. Enter information about the server. | Exchange Server with |
| <u>S</u> erver name:                 | mail.physics.leidenuniv.nl                                                                   |                      |
|                                      | V This server uses an SSL connection.                                                        |                      |
| <u>U</u> ser name:                   | Kuyvenhoven                                                                                  |                      |
| Password:                            | •••••                                                                                        |                      |
| <u>D</u> omain:                      | PHYSICS                                                                                      |                      |
|                                      | Save Pass <u>w</u> ord                                                                       |                      |
|                                      |                                                                                              |                      |
|                                      |                                                                                              |                      |
|                                      |                                                                                              |                      |

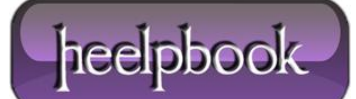

| To synchronize a type of information, select the appropriate check box.         Mobile Device         Image: Calendar         Image: Calendar         Image: Cale                                                                                                    | Enable synchronization                              | on with a server                                                          |                                                            |
|----------------------------------------------------------------------------------------------------|-----------------------------------------------------|---------------------------------------------------------------------------|------------------------------------------------------------|
| o synchronize a type of information, select the appropriate check box.  Mobile Device  Calendar  Calendar | Select the type of his                              |                                                                           | 376).                                                      |
| Mobile Device          Calendar         Contacts         Contacts         Contacts         Contacts         Contacts         Contacts         Contacts         Contacts         Contacts         Contacts         Contacts         Contacts         Contacts         Contacts         Contacts         Contacts         Settings.         Settings.         Settings.                                                                                                    | To synchronize a type of                            | information, select the appropriate                                       | e check box.                                               |
|                                                                                                    | Mobile Device                                       |                                                                           |                                                            |
| E Contacts     Main Contacts     Or customize synchronization, select a type of information, and click Settings.     Settings.     Settings.                                                                                                    | 🗹 🔜 Calendar                                        |                                                                           |                                                            |
| ☑ Moox o customize synchronization, select a type of information, and click Settings. ∑ettings Settings                                                                                                    | Contacts                                            |                                                                           |                                                            |
| o customize synchronization, select a type of information, and click Settings.<br>Ou can also change these settings in ActiveSync on your mobile device.                                                                                                    | 🗹 🖄 Inbox                                           |                                                                           |                                                            |
| o customize synchronization, select a type of information, and click Settings.<br>Settings                                                                                                    |                                                     |                                                                           |                                                            |
| o customize synchronization, select a type of information, and click Settings.<br>You can also change these settings in ActiveSync on your mobile device.                                                                                                    |                                                     |                                                                           |                                                            |
| ou can also change these settings in ActiveSync on your mobile device.                                                                                                    |                                                     |                                                                           |                                                            |
|                                                                                                    | o customize sunchroniza                             | tion select a tupe of information                                         | and click Settings                                         |
|                                                                                                    | fo customize synchroniza<br>You can also change the | ition, select a type of information,<br>se settings in ActiveSync on your | , and click Settings. <u>S</u> ettings                     |
|                                                                                                    | o customize synchroniza<br>You can also change the  | ation, select a type of information,<br>se settings in ActiveSync on your | , and click Settings.<br>r mobile device.                  |
|                                                                                                    | Fo customize synchroniza<br>You can also change the | ition, select a type of information,<br>se settings in ActiveSync on your | , and click Settings. <u>S</u> ettings<br>r mobile device. |

| 25             | ar synci   | hronization                            |
|----------------|------------|----------------------------------------|
| Synchro        | nize the a | ppointments in Calendar on your mobile |
| device v       | vith Micro | soft Exchange Server.                  |
|                |            |                                        |
| nchronize only | the past   |                                        |
|                | and base   |                                        |
| Weeks          | ~          |                                        |
|                |            |                                        |
|                | 1          | are weeks of appointments.             |
| Weeks          |            |                                        |
| Weeks<br>Month |            |                                        |

| Microsoft ActiveSync                                                 |                                                                   |
|----------------------------------------------------------------------|-------------------------------------------------------------------|
| Items of this information type may                                   | already exist on your device.                                     |
| Before synchronizing with the serv                                   | ver.                                                              |
| O Delete any items on my device server                               | e and replace them with the items on the                          |
| Keep the items on my device s<br>the server (this may result in due) | since some or all of these do not yet exist or<br>uplicate items) |
|                                                                      | OK Cancel                                                         |

Data: 14/07/2012 Total Chars: 1131

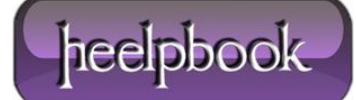

| New Partnership                                                                                                    |
|----------------------------------------------------------------------------------------------------|
| Select Number of Partnerships<br>Select whether you want to synchronize with just this computer.                                                                                |
| Your device can have up to two partnerships or a partnership with only this computer. Do<br>you want your device to have a partnership and synchronize with only this computer? |
| igodotYes, I want to synchronize with only this computer                                                                                                    |
| Remove any existing partnerships on my device and set up a new partnership with just<br>this computer.                                                                          |
| No. I want to synchronize with two computers                                                                                                    |
| Set up a partnership with this computer, but do not remove any existing partnerships on my device.                                                                              |
| < <u>B</u> ack <u>N</u> ext> Cancel Help                                                                                                    |

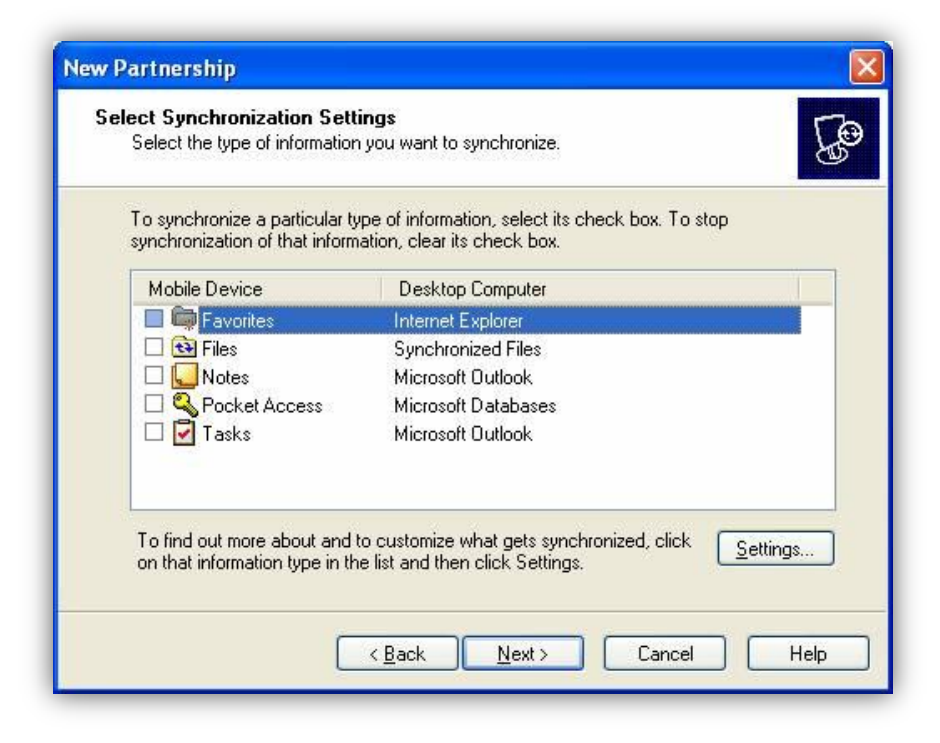

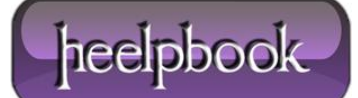

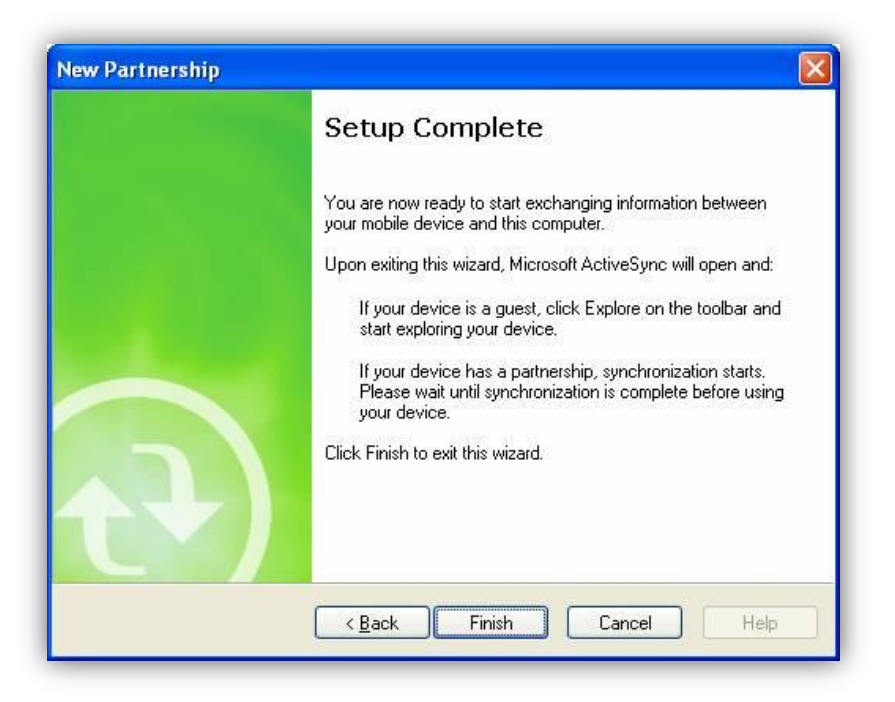

2. Open Windows Explorer on your desktop, and locate your Pocket PC device.

3. <u>Download</u> the **Addrootcert.exe** file and copy it to your **Pocket PC 2002** device, and store it the **\Windows\Start menu** folder, so it can be seen in the **Windows Start** menu.

4. Download your certificate, and copy it to one of your PDA folders

<u>Note</u>: If you use a storage card, copy **Addrootcert.exe** to the **My Documents** folder on the card. If you have multiple devices, you can now use this card to run **Addrootcert.exe** on each device.

5. Run the **Addrootcert.exe** application.

6. Click **Open**, and then click the **.cer** file that you want. Click the **Install Certificate** button to add the certificate to the root store.

7. Do a soft reset on the device to make sure that it registers the new certificate.

**Note** Addrootcert.exe installs only self-signed root certificates into the root store. For example:

MyCompany Root Cert -> Web server that is running certificate from above

**Note** You cannot install intermediate certification authority certificates, which are required for hierarchical situations. For example, any deployment in which you have the following will not work.

MyCompany Corporate Root

-> MyCompany Intranet certificate authority

-> MyCompany Intranet certificate authority 1

-> Web server that is running certificate from abov

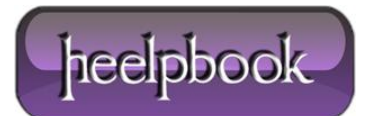